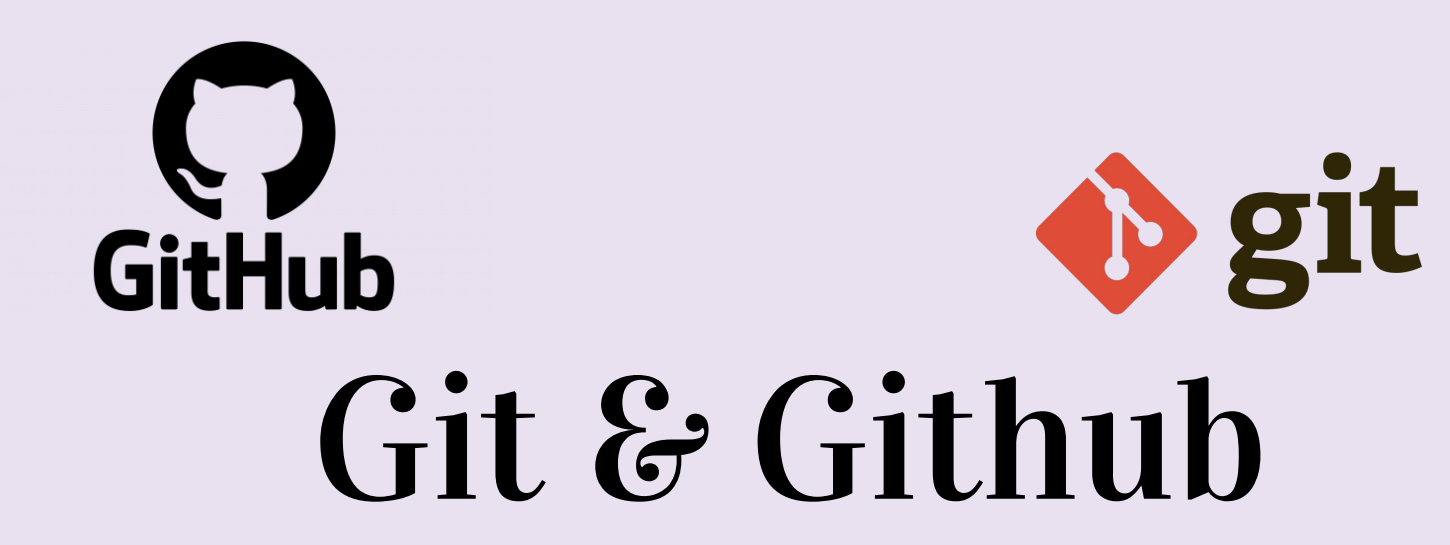

Présentation Introductive

Smati Meriem

| ,                     | Table of content       | 8                         |
|-----------------------|------------------------|---------------------------|
| 01                    | 02                     | 03                        |
| Qu'est ce que<br>Git? | Qu'est ce que<br>VCS?  | Terminologie              |
| 04                    | 05                     | 06                        |
| Commandes<br>Git      | Création d'un<br>repos | Git sur Machine<br>Locale |

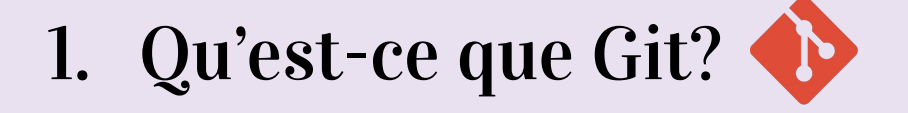

## **R:** Free Open source Version Control System (VCS)

### système de contrôle de versions

# 2. Qu'est-ce que VCS?

**R:** La gestion des modifications apportées aux documents, aux programmes informatiques, aux grands sites Web et à d'autres collections d'informations.

## 3. Terminologie

- Directory **>** Folder, Dossier.
- Terminal, Command Line, cmd → Interface pour les commandes.
- cd → Change Directory, Changer de dossier.

- Code Editor → Word Processor pour écrire du Code.
- Repository 

   Projet, le dossier ou tout le projet est conservé.
- Github → website pour hébergé les repos en ligne.

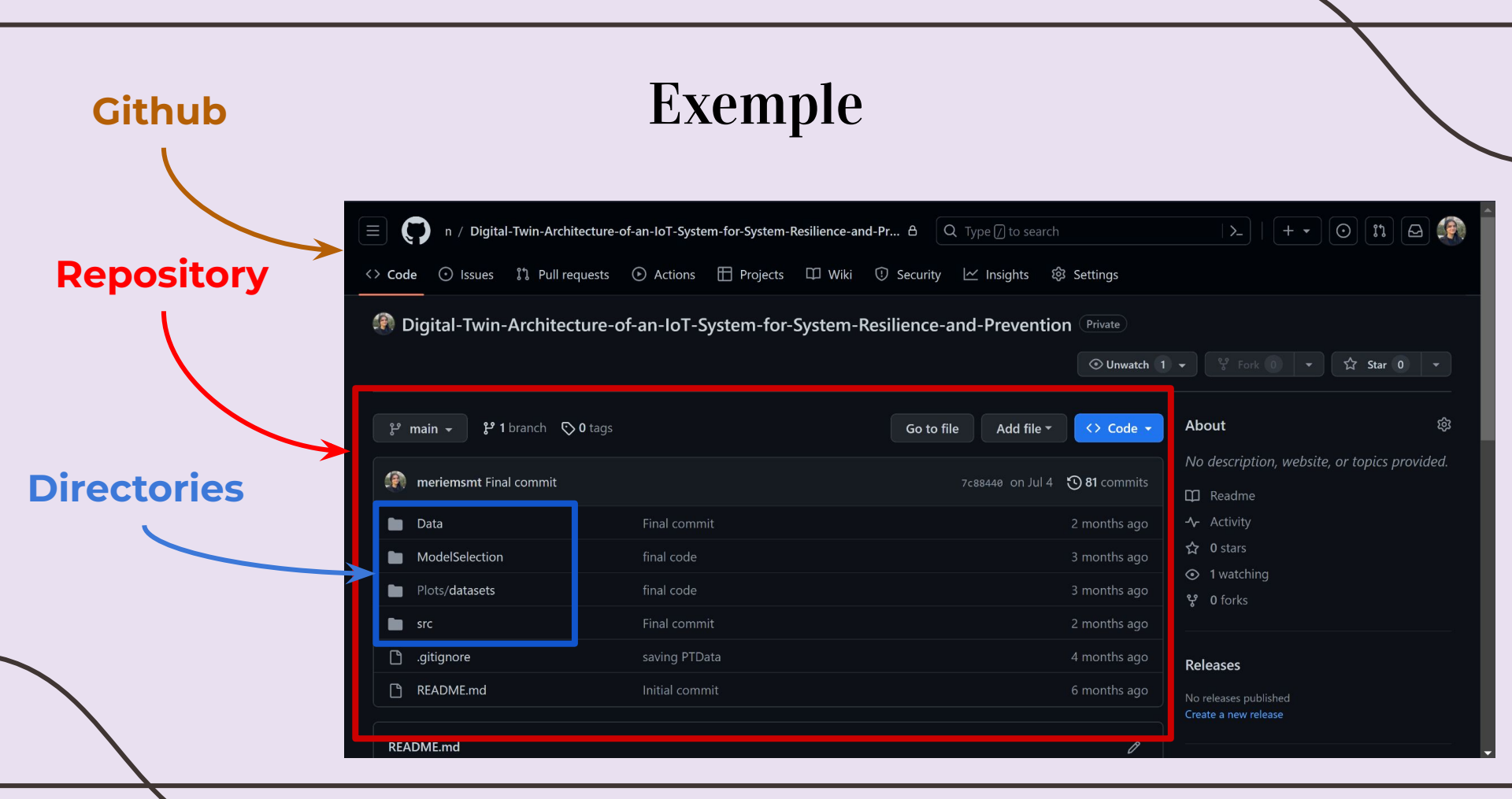

## Exemple

### **Code Editors**

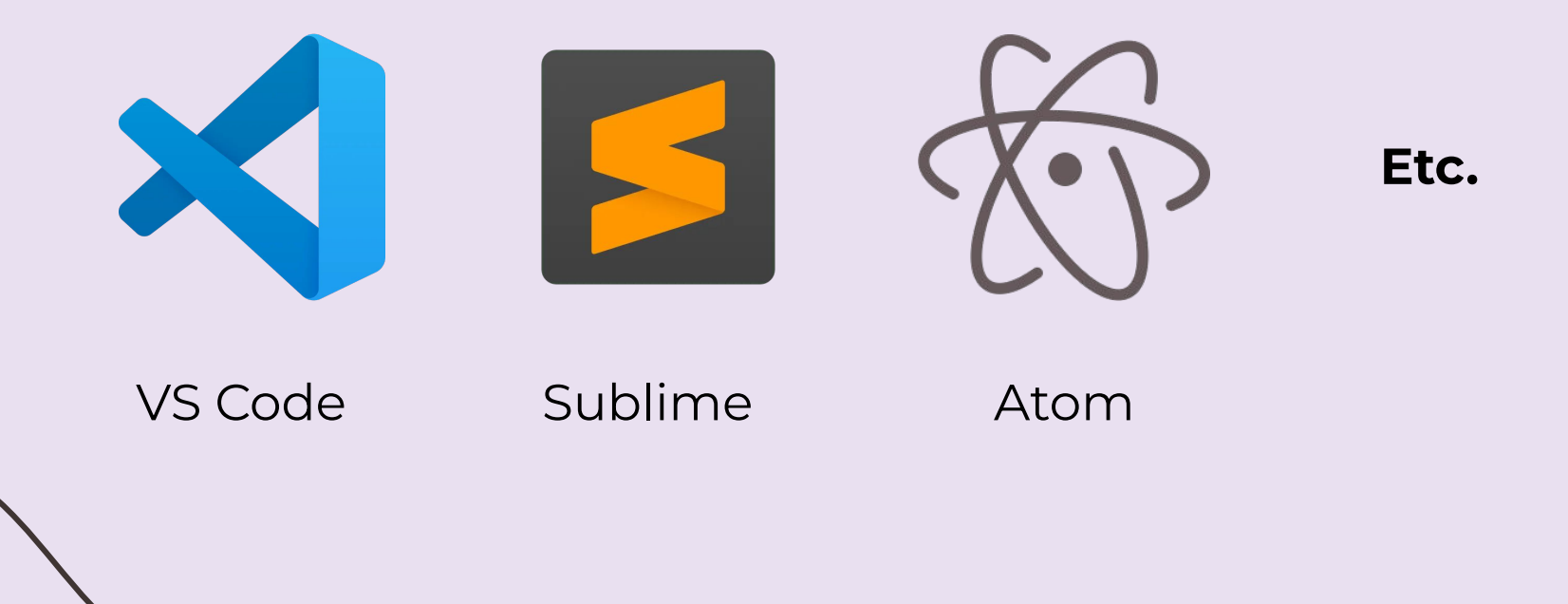

## 4. Commandes Git

- clone → Apportez un repo hébergé quelque part comme Github dans un dossier sur votre machine local.
- add -> Tracker vos fichiers et vos modifications sur Git.
- commit -> Enregistrer vos modifications sur Git.
- push → Télécharger les commits Git sur un repo distant, comme Github.
- pull → Télécharger les modifications à partir du repo distant Sur votre machine local.

## 5. Création d'un repo

| 📃 💭 Dashboard                                                                                                    |                                                                                                    | Q Type [] to search                                                                                                    |                                                           | <u>&gt;</u>   + •                                                                                                    | 0 11 🛆 🏟                                                                   |
|----------------------------------------------------------------------------------------------------|----------------------------------------------------------------------------------------------------|----------------------------------------------------------------------------------------------------|-----------------------------------------------------------|----------------------------------------------------------------------------------------------------|----------------------------------------------------------------------------|
| Top Repositories         Find a repository         meriemsmt/Digital-Twin-Architecture-         Image: of-an-IoT-System-for-System-Resilience-and-Prevention         Image: meriemsmt/Chest_X-Resultion Compared Statest Preprocessing | Home<br>Updates to your homepage fee<br>We've combined the power of the Fe<br>one place to discover content on Git<br>customize your feed exactly how you<br>Learn more | Send feedback<br>d<br>ollowing feed with the For you feed s<br>Hub. There's improved filtering so you<br>I like it, and a shiny new visual design | ➡ Filter       ×       o there's       >u can       h. *+ | <ul> <li>New repository</li> <li>Import repository</li> <li>New codespace</li> <li>New gist</li> <li>New organization</li> <li>New project</li> </ul> | ×<br>Ny for a limited time.<br>kets                                        |
| <ul> <li>meriemsmt/DHT_finaltest</li> <li>meriemsmt/meriemsmt.github.io</li> <li>MessadiSaidAbdesslem/Blind-Support-<br/>System</li> <li>meriemsmt/Artifex</li> <li>SealeEve1107/Blind Support System</li> </ul>                       | gamemann followed 26 use<br>17 hours ago<br>Süleyman Danalıoğlu su<br>#javascript #nodejs #vue<br>19 repositories 62 follo                                              | rs<br>leyman<br>p <b>#nuxt</b><br>owers                                                                                                    | Follow                                                    | Latest changes<br>20 hours ago<br>GitHub Actions: T<br>16 to Node 20<br>2 days ago<br>Passkays ara Gan                                                | ransitioning from Node                                                     |
| Show more Recent activity When you take actions across GitHub, we'll https://github.com/new_at activity here.                                                                                                    | Saleh Itayem salehitayen<br>Self-learner passionate a<br>elopment<br>2 repositories 4 follow                                                                            | n<br>bout programming - full-stack dev<br>ers                                                                                                    | Follow                                                    | 2 days ago<br>GitHub Action<br>4 days ago<br>Enterprise mar<br>Ping Federate<br>View chanaelog                                                        | Force cancel workflows<br>jed users support for<br>now generally available |

#### Create a new repository

A repository contains all project files, including the revision history. Already have a project repository elsewhere? Import a repository.

Required fields are marked with an asterisk (\*).

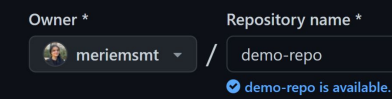

Great repository names are short and memorable. Need inspiration? How about psychic-guide ?

Description (optional)

repo demonstration - IUT Lumière Lyon

Public
Anyone on the internet can see this repository. You choose who can commit.

Private
You choose who can see and commit to this repository.

Initialize this repository with:
Add a README file
This interport provide a local deviation for each provide PEADME.

#### **README File:**

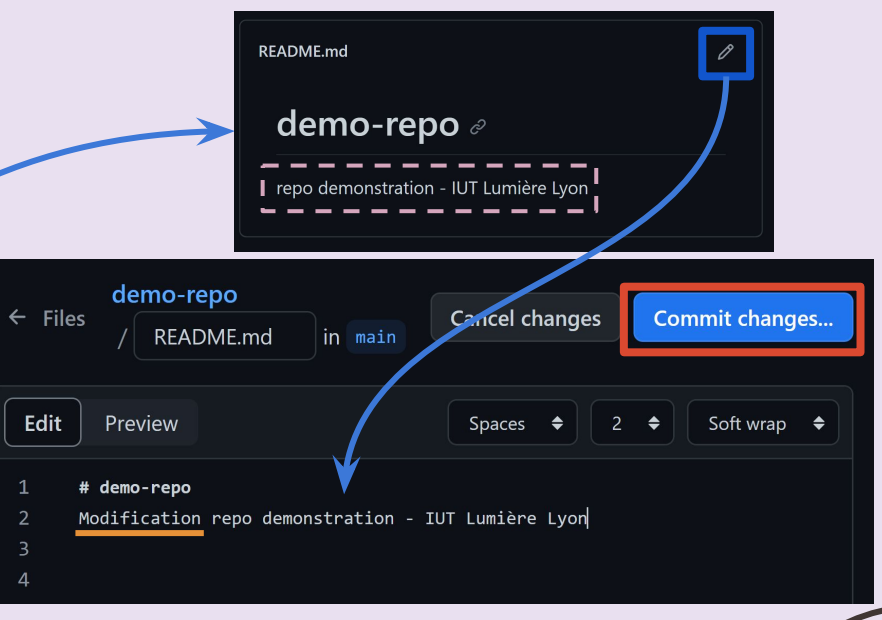

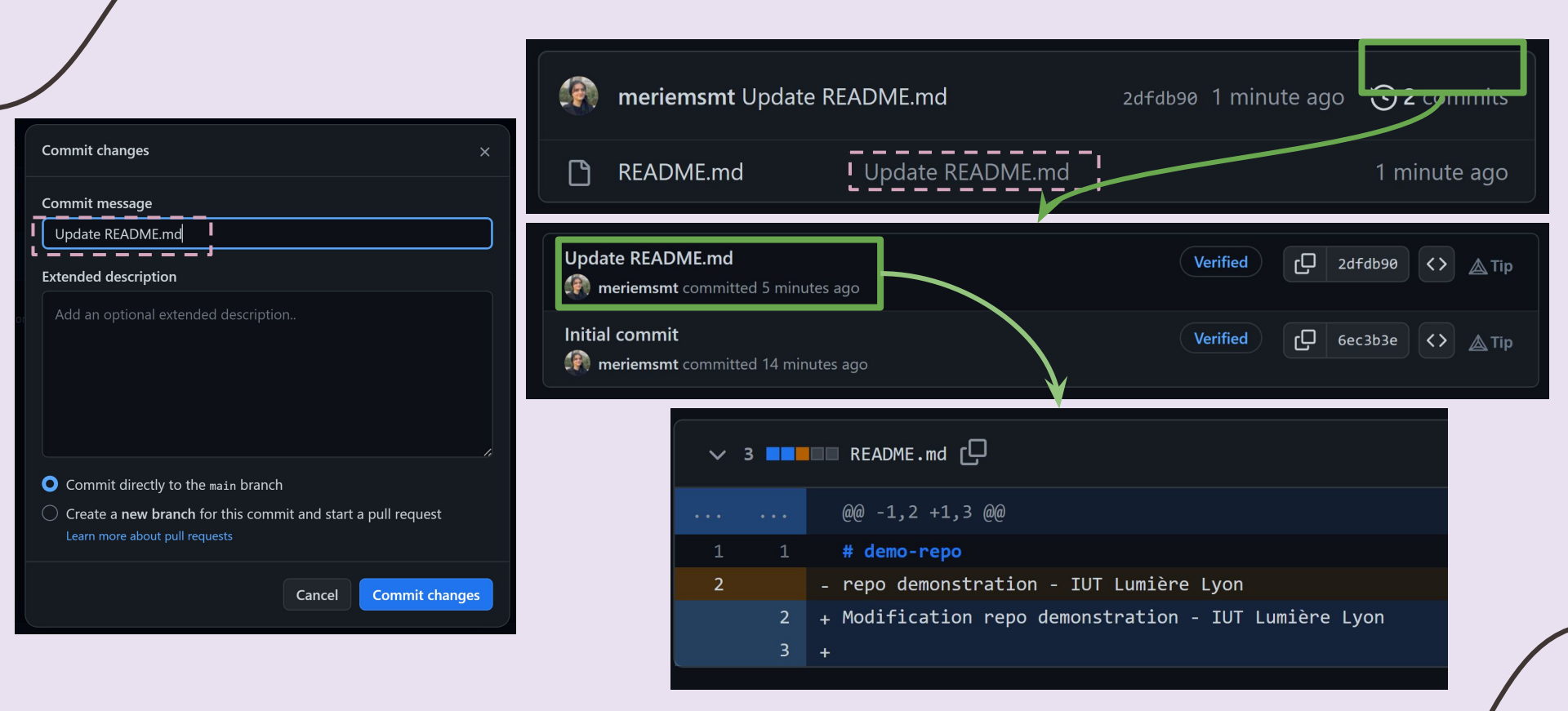

### Comment faire cela directement sur votre machine local?

## 6. Git sur Machine Locale

- 1. Vérifiez si vous avez Git sur votre machine:
- Ouvrir un Terminal: git --version

C:\Users\msmat>git --version git version 2.37.3.windows.1

Si la version ne s'affiche pas, vous n'avez pas Git. Téléchargez la dernière version de Git:

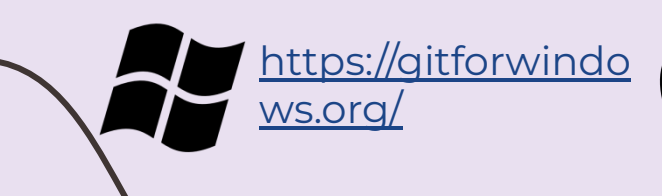

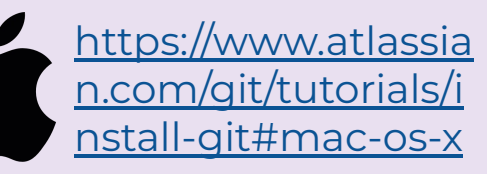

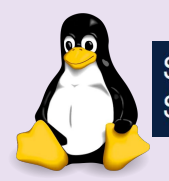

\$ sudo apt-get update
\$ sudo apt-get install git

2. Configurez votre nom d'utilisateur et e-mail Git :

## git config --global user.name "Meriem Smati" git config --global user.email "meriem.smati@univ-lyon2.fr"

- 3. Ouvrez un dossier vide sur votre code editor (Exemple: VS Code)
- 4. Ouvrir un terminal à partir du code Editor.

| Terminal Help  | Welco        |
|----------------|--------------|
| New Terminal   | Ctrl+Shift+ù |
| Split Terminal | Ctrl+Shift+( |
| Run Task       |              |
| Run Build Task | Ctrl+Shift+B |

## **Clone le Repo sur notre Machine Locale**

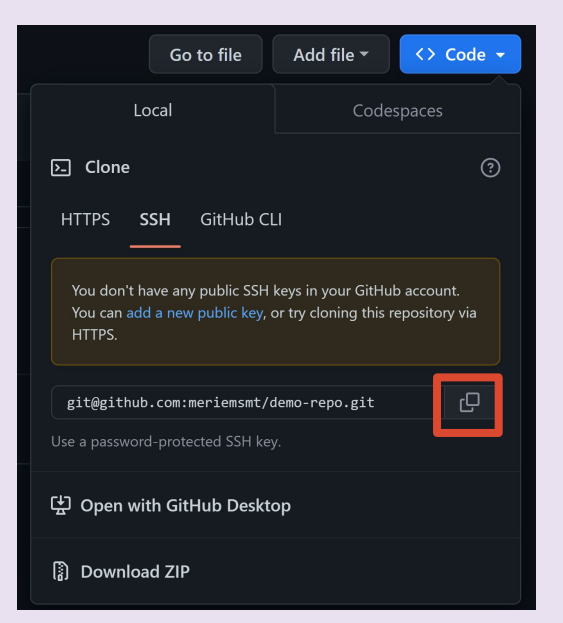

### git clone 'lien git'

| PS C:\Users\msmat\Desktop\Enseignement\Git> git clone https://github.com/meriemsmt/demo-repo.git |
|--------------------------------------------------------------------------------------------------|
| Cloning into 'demo-repo'                                                                         |
| remote: Enumerating objects: 6, done.                                                            |
| remote: Counting objects: 100% (6/6), done.                                                      |
| remote: Compressing objects: 100% (4/4), done.                                                   |
| remote: Total 6 (delta 0), reused 0 (delta 0), pack-reused 0                                     |
| Receiving objects: 100% (6/6), done.                                                             |
| PS C:\Users\msmat\Desktop\Enseignement\Git>                                                      |
|                                                                                                  |

✓ demo-repo

(i) README.md

## Faire des modifications

4

#### ⑥ README.md M ×

demo-repo > 🛈 README.md > 🔤 # demo-repo > 🔤 ## Sous-titre

- 1 # demo-repo
- 2 Modification repo demonstration IUT Lumière Lyon

#### ## Sous-titre

Modification du fichier à partir de VS Code

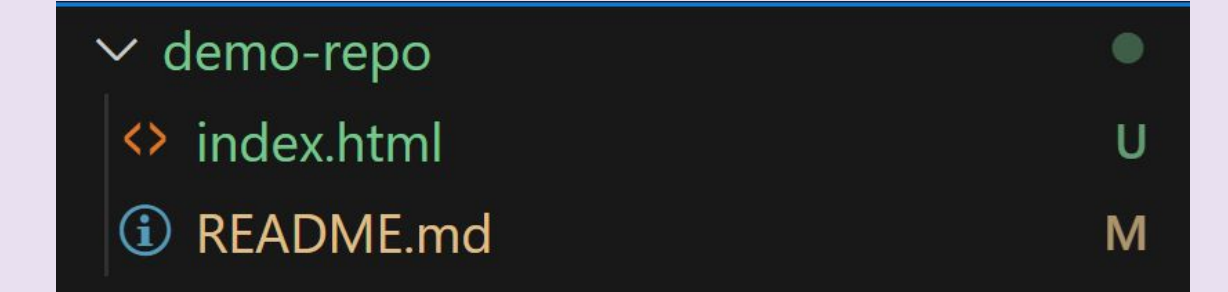

Vérifier les modifications avec git status

```
PS C:\Users\msmat\Desktop\Enseignement\Git\demo-repo> git status
On branch main
Your branch is up to date with 'origin/main'.
Changes not staged for commit:
  (use "git add <file>..." to update what will be committed)
  (use "git restore <file>..." to discard changes in working directory)
      modified: README.md
```

Untracked files: (use "git add <file>..." to include in what will be committed) index.html

### - Informer Git des modifications **git add** . / **git add 'fichier'**

```
PS C:\Users\msmat\Desktop\Enseignement\Git\demo-repo> git add .
PS C:\Users\msmat\Desktop\Enseignement\Git\demo-repo> git status
On branch main
Your branch is up to date with 'origin/main'.
Changes to be committed:
  (use "git restore --staged <file>..." to unstage)
       modified: README.md
       new file: index.html
PS C:\Users\msmat\Desktop\Enseignement\Git\demo-repo>
```

### Enregistrer les modifications localement git commit -m "message"

PS C:\Users\msmat\Desktop\Enseignement\Git\demo-repo> git commit -m "L'ajout d'un nouveau fichier Index"
[main 6ace997] L'ajout d'un nouveau fichier Index
2 files changed, 14 insertions(+)
create mode 100644 index.html

- Mettre en ligne sur GitHub git push

PS C:\Users\msmat\Desktop\Enseignement\Git\demo-repo> git push Enumerating objects: 6, done. Counting objects: 100% (6/6), done. Delta compression using up to 8 threads Compressing objects: 100% (4/4), done. Writing objects: 100% (4/4), 568 bytes | 189.00 KiB/s, done. Total 4 (delta 0), reused 0 (delta 0), pack-reused 0 To https://github.com/meriemsmt/demo-repo.git 2dfdb90..6ace997 main -> main

Récupérer des modifications de Github git pull

## **6.** Git Branching

- Au début, on est sur le Master Branch (Main Branch / Default Branch).

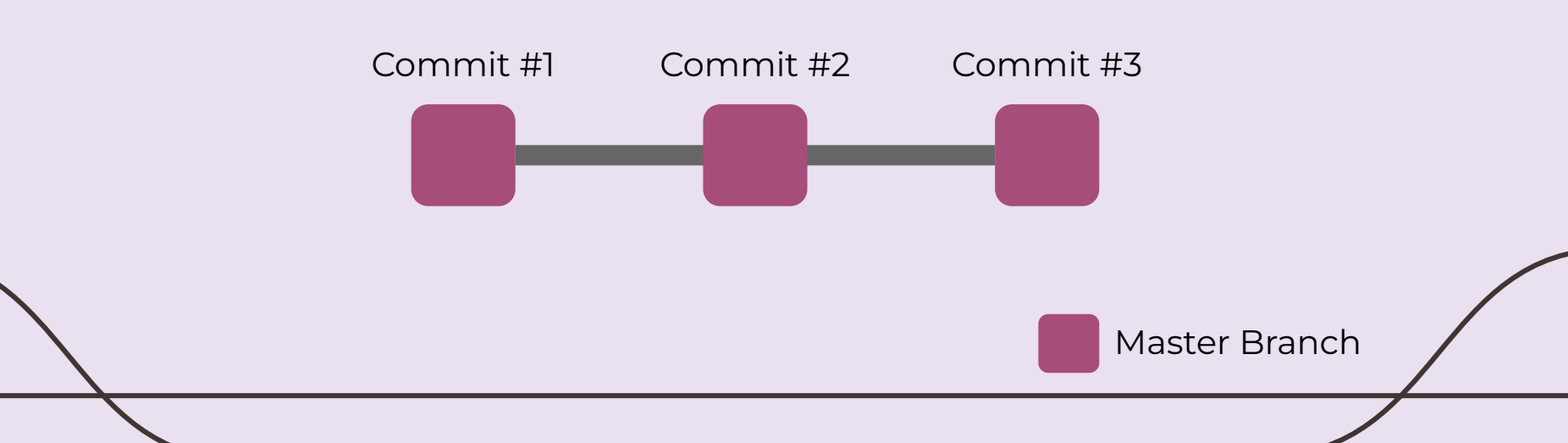

- Et si on créait une deuxième branche?

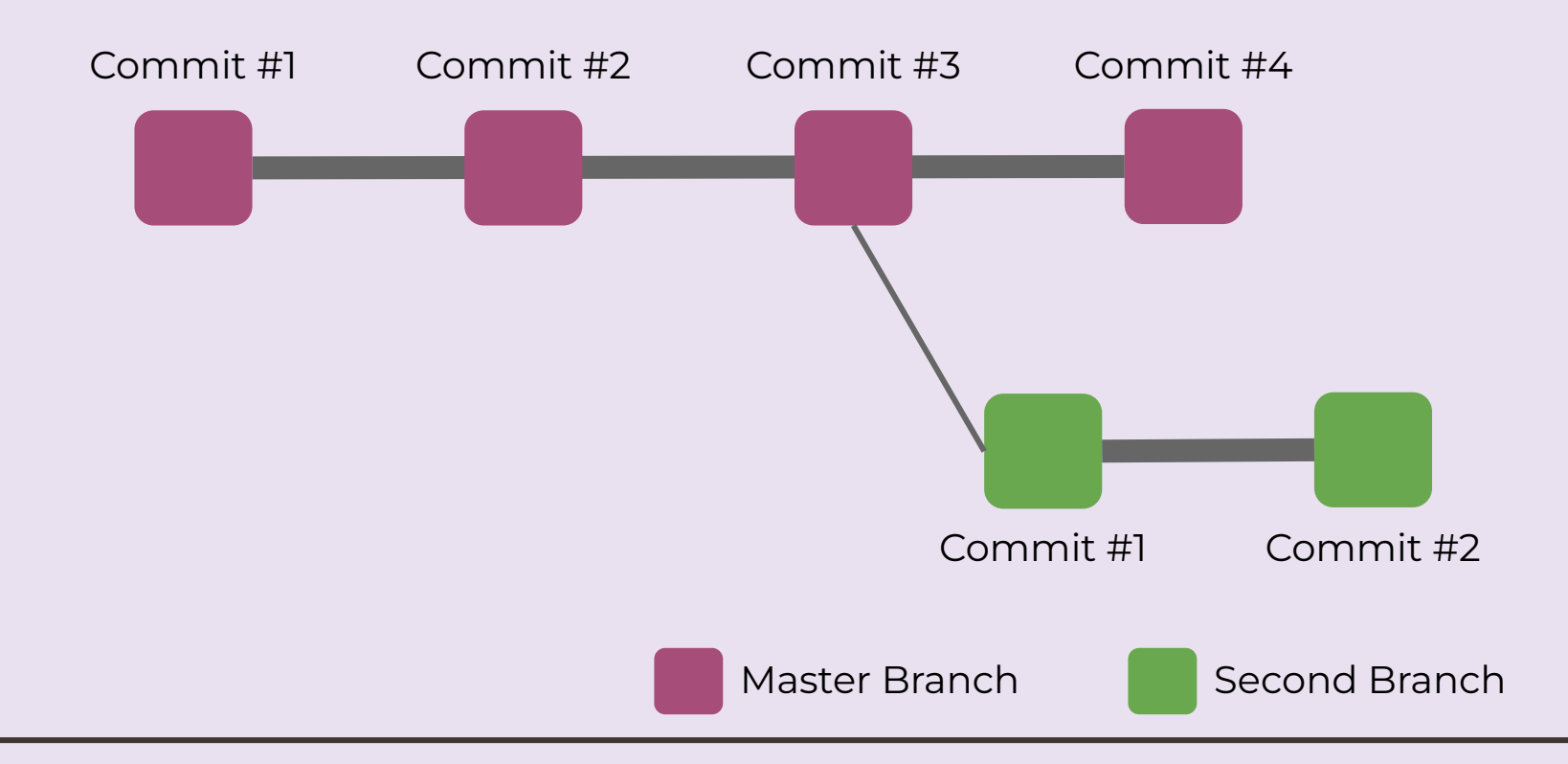

- Et si on créait une deuxième branche?

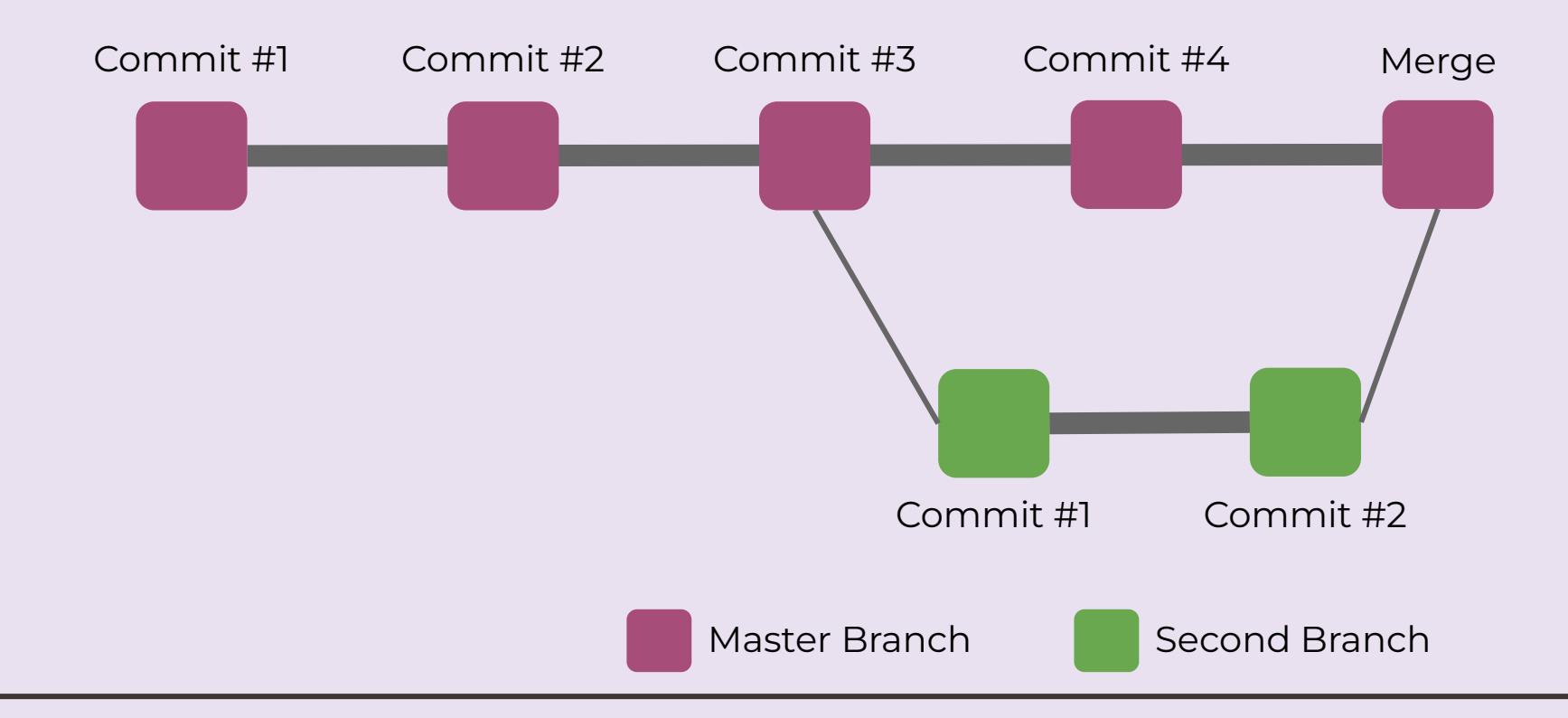

## Example

- Voir combien de branches sont existantes: git branch

PS C:\Users\msmat\Desktop\Enseignement\Git\demo-repo> git branch
\* main

- Créer une Branche nommée 'second': git checkout -b second

PS C:\Users\msmat\Desktop\Enseignement\Git\demo-repo> git checkout -b second Switched to a new branch 'second'

- Revenir sur la Branche main: git checkout main

PS C:\Users\msmat\Desktop\Enseignement\Git\demo-repo> git checkout main Switched to branch 'main' Your branch is up to date with 'origin/main'. - Accomplir des modifications sur cette branche et enregistrer:

```
# demo-repo
Modification repo demonstration - IUT Lumière Lyon
## Sous-titre
Modification du fichier à partir de VS Code
## Sous titre 2
Deuxième modif
```

PS C:\Users\msmat\Desktop\Enseignement\Git\demo-repo> git add .
PS C:\Users\msmat\Desktop\Enseignement\Git\demo-repo> git commit -m "modification sur branche second"
[main 52bd856] modification sur branche second
1 file changed, 3 insertions(+)

- Revenir à la branche main:

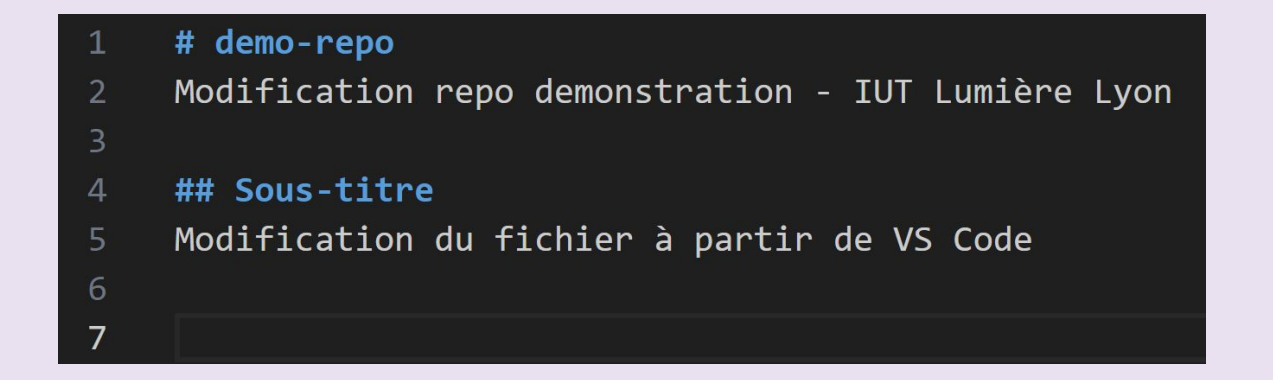

Les modifications apparaissent uniquement sur la branche correspondante

- Combiner les deux branches:

Pour voir la différence entre les deux branches: git diff 'nom branch'

```
DIATU
                    SECULIU
PS C:\Users\msmat\Desktop\Enseignement\Git\demo-repo> git diff main
diff --git a/README.md b/README.md
index 56c135d..6b46cd3 100644
--- a/README.md
+++ b/README.md
@@ -4,6 +4,3 @@ Modification repo demonstration - IUT Lumière Lyon
## Sous-titre
Modification du fichier à partir de VS Code
-## Sous titre 2
-Deuxième modif
```

- Combiner les deux branches:

Pour voir la différence entre les deux branches: git diff 'nom branch'

```
DIATU
                    SECULIU
PS C:\Users\msmat\Desktop\Enseignement\Git\demo-repo> git diff main
diff --git a/README.md b/README.md
index 56c135d..6b46cd3 100644
--- a/README.md
+++ b/README.md
@@ -4,6 +4,3 @@ Modification repo demonstration - IUT Lumière Lyon
## Sous-titre
Modification du fichier à partir de VS Code
-## Sous titre 2
-Deuxième modif
```

- Combiner les deux branches - deux méthodes

## Méthode 1: git merge 'nom branch'

PS C:\Users\msmat\Desktop\Enseignement\Git\demo-repo> git merge main
Updating 6ace997..52bd856
Fast-forward
 README.md | 3 +++
 1 file changed, 3 insertions(+)

### Méthode 2: Push & Pull

- Maintenant que le Merge est fait, on peut supprimer la Branche Second: **git branch -d 'nom branch'** 

PS C:\Users\msmat\Desktop\Enseignement\Git\demo-repo> git branch -d second Deleted branch second (was aaba724).

## 7. Merge Conflicts

Simulation d'un conflit: On va créer deux branches "my-branch", "his-branch" et faire un changement sur les deux et voir ou le conflit apparaît et comment le résoudre.

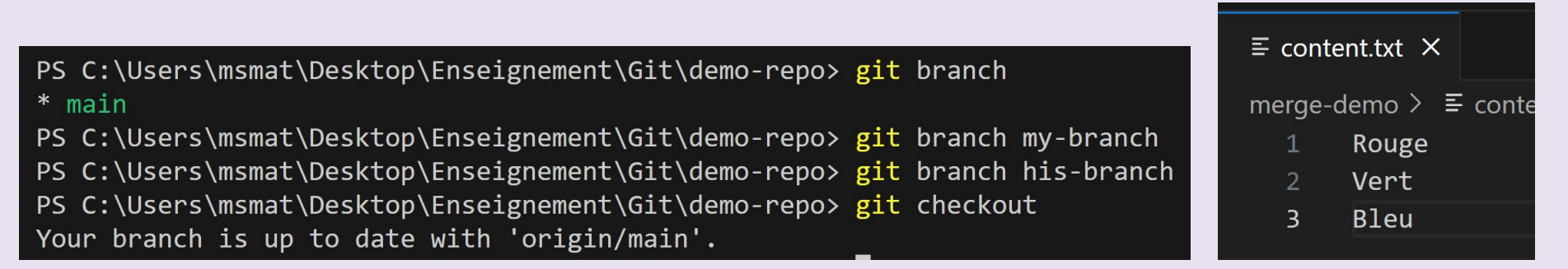

- On va faire des changements:

### his-branch

| =                       |                                                                  |  |
|-------------------------|------------------------------------------------------------------|--|
| r                       | merge-demo > \Xi conte                                           |  |
|                         | 1 Rouge                                                          |  |
|                         | 2 Vert                                                           |  |
|                         | 3 Bleu                                                           |  |
|                         | 4 Jannik                                                         |  |
|                         |                                                                  |  |
|                         | 5 Meriem                                                         |  |
|                         | 5 Meriem                                                         |  |
| git c                   | 5 Meriem<br>heckout his-branch                                   |  |
| git c<br>git a          | 5 Meriem<br>heckout his-branch<br>dd .                           |  |
| git c<br>git a<br>git c | 5 Meriem<br>heckout his-branch<br>dd .<br>ommit -m "his changes" |  |
| git c<br>git a<br>git c | 5 Meriem<br>heckout his-branch<br>dd .<br>ommit -m "his changes" |  |

### my-branch

| ≡ content.txt ×                                                          |  |
|--------------------------------------------------------------------------|--|
| merge-demo > ≡ cont<br>1 Rouge<br>2 Vert<br>3 Bleu<br>4 jaune<br>5 blanc |  |
| <mark>git</mark> checkout my-branch                                      |  |
| git add .<br>git commit -m "my changes                                   |  |

- Maintenant, on va faire notre tentative de Merge:
  - → Rapporter les modifications de "<u>his-branch</u>" dans "<u>my-branche</u>"

| 1                                     | Rouge                                                                                                    |                         |
|---------------------------------------|----------------------------------------------------------------------------------------------------|-------------------------|
|                                       | Vert                                                                                                    |                         |
|                                       | Bleu                                                                                                    |                         |
|                                       | Accept Current Change   Accept Incoming Change   Accept Both Changes   Compare Changes                                                                                                    |                         |
|                                       | <<<<< HEAD (Current Change)                                                                                                    |                         |
|                                       | jaune                                                                                                    |                         |
|                                       | blanc                                                                                                    |                         |
|                                       |                                                                                                    |                         |
|                                       | Jannik                                                                                                    |                         |
|                                       | Meriem                                                                                                    |                         |
| 10                                    | >>>>> his-branch (Incoming Change)                                                                                                    |                         |
| 11                                    |                                                                                                    |                         |
|                                       |                                                                                                    | Resolve in Merge Editor |
| PROBLE                                | AS OUTPUT DEBUG CONSOLE TERMINAL PORTS                                                                                                    | ≥ powershell + ∨ □ 値    |
| PS C:<br>his<br>mai<br>* my-<br>PS C: | Users\msmat\Desktop\Enseignement\Git\demo-repo> git branch<br>branch<br>pranch<br>Users\msmat\Desktop\Enseignement\Git\demo-repo> git merge his-branch<br>progring mange domo/content tyt |                         |

## Solution 1: Annuler le Merge

### git merge --abort

## Solution 2: Résoudre le conflit

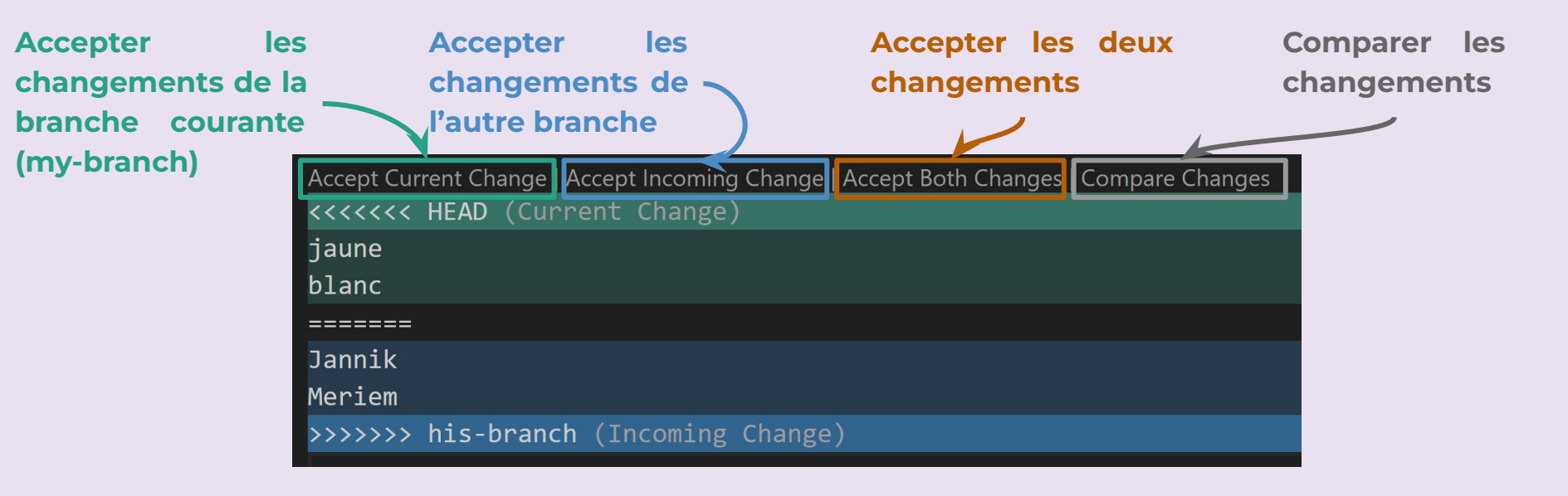